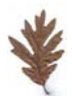

#### First, get your computer set up.

- 1. Save the .zip file called MPFI\_Adj\_10x20\_Installer.zip that is attached to this email to the root directory of your C: drive ( that is C:\ ). DO NOT DELETE THIS FILE AFTER INSTALLATION. PRESERVE IT IN THE EVENT THAT YOU NEED TO REPEAT THE INSTALLATION.
- 2. Unzip the ZIP file named MPFI\_Adj\_10x20\_Installer.zip that was sent in the email. Unzip all contents to the root directory of your C: drive (that is C:\).
- 3. Use Windows Explorer to view the files in directory C: $\$
- 4. You should see a file called MPFI\_setup.bat
- 5. Double click on this .bat file to install the software.
- 6. This .bat file will build a subdirectory called C:\MPFI\_Adj\_10Rx20C on your PC and move the appropriate files into it. After this .bat file runs, it cleans up unnecessary files from the C:\ directory that were temporarily installed by the zip file extraction.
- 7. Using Windows Explorer navigate to this C:\MPFI\_Adj\_10Rx20C folder or subdirectory.

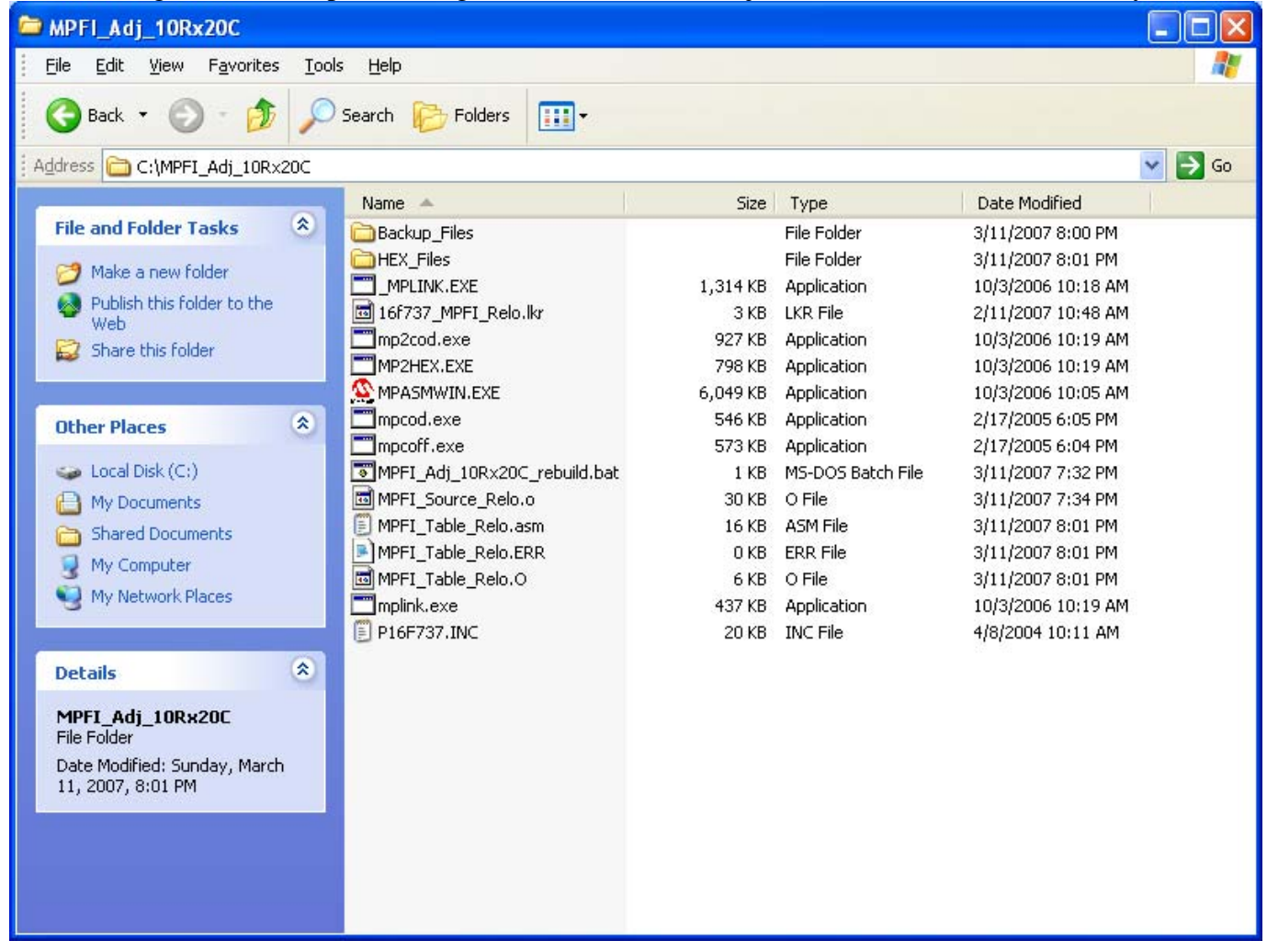

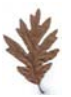

- 8. The contents of this folder should be:
  - a. MPFI\_Adj\_10Rx20C\_rebuild.bat
  - b. MPLINK.EXE
  - c. \_MPLINK.EXE
  - d. MP2HEX.EXE
  - e. MPASMWIN.EXE
  - f. MPCOFF.EXE
  - g. MPCOD.EXE
  - h. MP2COD.EXE
  - i. P16F737.INC
  - j. MPFI\_Source\_Relo.o
  - k. MPFI\_Table\_Relo.O
  - l. 16f737\_MPFI\_Relo.lkr
- 9. This .bat file will also build a subdirectory called C:\MPFI\_Adj\_10Rx20C \HEX\_Files on your PC. The HEX files that get built into it.
- 10. After you use the Excel file to create test files you can use the Windows Explorer navigate to this C:\PIC\_Projects\HEX\_Files folder or subdirectory.
- 11. The contents of this folder should look like this:
  - a. MPFI
  - b. MPFI.hex

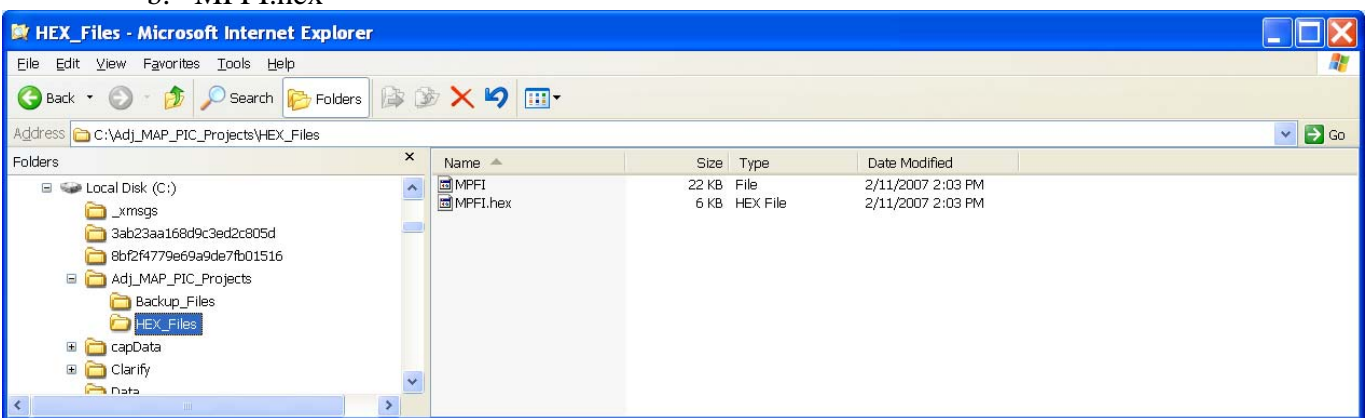

- 12. The .hex file is the file that you need to program the ACM using the programmer.
- 13. You can rename this hex file to a filename that is meaningful to you by right mouse clicking on the file name and choosing Rename from the popup menu.

# How to Build Hex Files from User Defined Excel Tables

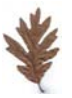

- 14. The installer will also create a backup directory called :\MPFI\_Adj\_10Rx20C \Backup\_Files to preserve several master files in case you accidentally delete them from the C:\PIC\_Projects folder. This folder will contain the following backup files (as pictured below).
  - a. MPFI\_Source\_Relo.o
  - b. MPFI\_Table\_Relo.O
  - c. 16f737\_MPFI\_Relo.lkr
  - d. MPFI\_Adj\_10Rx20C\_rebuild.bat
  - e. MPFI\_setup.bat
  - f. MPFI\_Table\_Adj\_10x20\_Macro.xls
  - g. MPFI\_Table\_Adj\_10x20.xls (may not appear in listing)

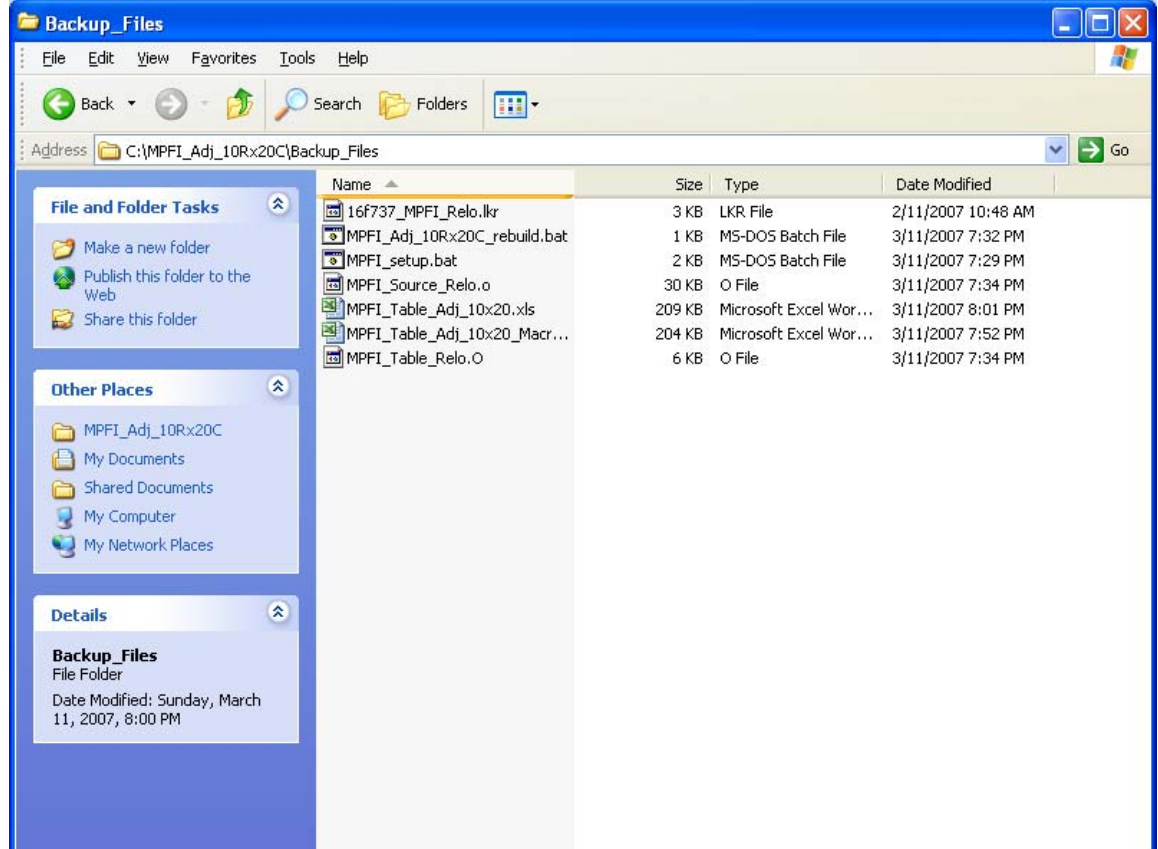

Next, here's how to update the hex file with new table information.

1. BEFORE YOU PERFORM ANY OF THE FOLLOWING STEPS, MAKE SURE THAT THE ANALYSIS TOOLPACK ADD-IN IS INSTALLED IN EXCEL. THIS PROCESS WILL NOT WORK WITHOUT DOING THIS. FROM THE UPPER TOOLBAR IN EXCEL, SELECT Tools>Add-Ins AND CHECK THE CHECKBOX LABELED Analysis Toolpack (pictured below)

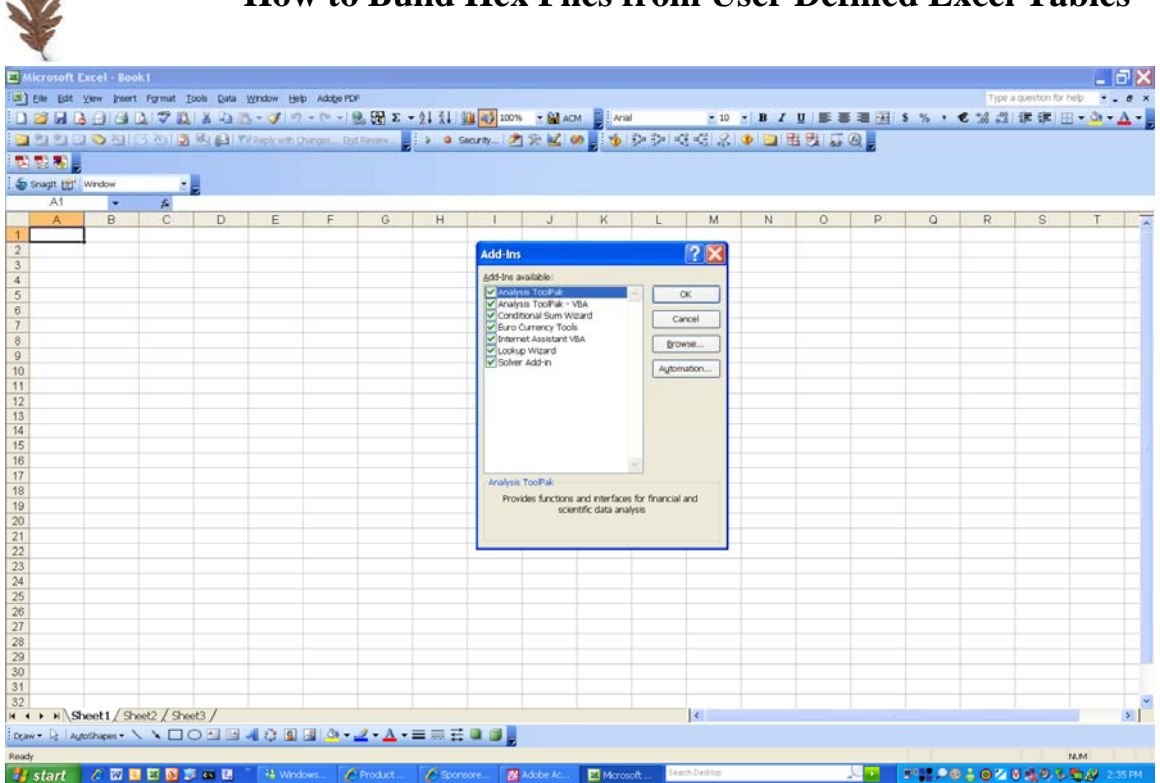

2. Use the Excel spreadsheet to modify the values that you wish on the spreadsheet Lookup Table tab, remembering to set all the VTS and Anti-Knock cells. Failure to include a value for every cell will result in unpredictable results.

Copyrighted and Confidential Information of Joseph P. King, Jr., Joseph P. King III, White Oak Research and White Oak Audio Design. No further distribution allowed without the written permission of the copyright holders. March 23, 2007 Procedure Revision F

# How to Build Hex Files from User Defined Excel Tables

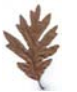

### How to Build Hex Files from User Defined Excel Tables

| 1                                   |                        |                |              |                 |            |                  |                   |            |                  |           |         |             |          |              |           |           |           |                 |                |           |         |            |            |        |             |
|-------------------------------------|------------------------|----------------|--------------|-----------------|------------|------------------|-------------------|------------|------------------|-----------|---------|-------------|----------|--------------|-----------|-----------|-----------|-----------------|----------------|-----------|---------|------------|------------|--------|-------------|
| Microsoft Excel - MPFI_Ta           | ble_Adj_10x2           | _Macro.x       | ls .         |                 |            |                  |                   |            |                  |           |         |             |          |              |           |           |           |                 |                |           |         |            |            |        | 5 🗙         |
| 🔹 o Security 🤌                      | 決止の。                   |                |              |                 |            |                  |                   |            |                  |           |         |             |          |              |           |           |           |                 |                |           |         |            |            |        | -           |
| () Ele Edit Yew Insert              | Format Look            | Data Win       | dow Helt     | p               |            |                  |                   |            |                  |           |         |             |          |              |           |           |           |                 |                |           | Ty      | pe a quest | ion for he | ф. н.  | . # x       |
|                                     | 7 13, 1 X C            | 1 1            | 1 - 1 - 1    | - I 🗃 🔍         | Σ - ∱\$    | 11 🏨 🎝 🤋         | 0% - *            | ACM        | Arial            |           | - 10    | - B Z       | U I III  | <b>日</b> 田 川 | 1 5 %     | · € *     | 리) 군      | 律/田・4           | a - <u>A</u> - |           |         |            |            |        |             |
| Snagtt 📷 Window                     |                        |                |              |                 |            |                  |                   |            |                  |           |         |             |          |              |           |           |           |                 |                |           |         |            |            |        |             |
|                                     |                        | 12             | RAT          | N 17 8          |            |                  |                   |            |                  |           |         |             |          |              |           |           |           |                 |                |           |         |            |            |        |             |
| A39 - 🗲 4                           | 1.75                   |                |              | -               |            |                  |                   |            |                  |           |         |             |          |              |           |           |           |                 |                |           |         |            |            |        |             |
| A                                   | Ð                      | C              | D            | EFO             | н          | IJK              | L                 | M N        | 0 P              | QR        | S       | T           | UV       | W            | X Y       | Z AA      | AB        | AC AD           | AE AF          | AG        | AH A    | AJ         | AK         | AL A   | M           |
| 1 ALERT! To use this sp             | readsheet m            | ake sure       | that the     | Analysis To     | olpack A   | dd-In is en:     | abled. To         | enable t   | this from th     | e toolba  | r pick  | Tools>Ad    | d-Ins an | d check      | the Anal  | ysis Tool | pack che  | ckbox           |                |           |         |            |            |        | 19          |
| 2 Time entries are in millised      | conds of on time       | with values    | ranging t    | from 0 to 6.3 m | illisecond | s in 0.1 millise | cond interv       | als (examp | les, 1.1, 2.5, 0 | .7, etc)  | 1       |             |          |              |           |           |           |                 |                |           |         |            |            |        |             |
| 3 If you wish to turn on the V      | tech solenoid, ei      | ster a 1 in th | e approp     | priate VTS cell |            |                  |                   |            |                  |           |         |             |          |              |           |           |           |                 |                |           |         |            |            |        |             |
| 4 If you wish to turn on the A      | nti-Knock Fifter,      | enter a 1 in   | the appro    | opriate AK cell |            |                  |                   |            |                  |           | _       |             |          |              |           |           |           |                 | _              |           |         | _          | _          |        | _           |
| 2<br>6 Fotosta al Clastic Francisco | 3.005.07               |                |              |                 |            |                  |                   |            | _                |           | -       | -           |          |              | -         |           |           |                 | -              | -         |         | -          | -          |        |             |
| 7 Internal Clock Prediency          | 2.00E+07               |                |              |                 |            |                  |                   |            | _                |           |         |             | -        |              |           |           |           |                 | _              |           |         |            |            |        |             |
| 8 Prescalar Value                   | 16                     |                |              |                 |            |                  |                   |            |                  |           |         |             |          |              |           |           |           |                 | -              |           |         | -          | -          |        |             |
| 9 TMR0 Overflow count (d)           | 109                    |                |              |                 |            |                  |                   |            |                  |           |         |             |          |              |           |           |           |                 |                |           |         |            | _          |        |             |
| 10 IMR0 Period                      | 4.704E-04              |                |              |                 |            |                  |                   |            |                  |           |         |             |          |              |           |           |           |                 |                |           |         |            |            |        |             |
| 11                                  |                        |                |              |                 |            |                  |                   |            |                  |           |         |             |          |              |           |           |           |                 |                |           |         | -          |            |        |             |
| 12 RPM                              |                        |                | 1000         |                 | 1375       |                  | 1750              |            | 212              | 5         | 1       | 2500        |          |              | 2875      |           | 3250      | 1               | 3              | 625       |         | 4          | 100        |        | L           |
| 13 msec count                       |                        |                | 120.00       |                 | 87.27      |                  | 68.57             |            | 66.4             |           |         | 48.00       |          |              | 41.74     |           | 36.92     |                 | 3              | 3.10      |         | 30         | 00         |        | <b>8</b> -1 |
| 14 1/2 msec (512us) count           |                        |                | 234.38       |                 | 170.45     |                  | 133.93            |            | 110.2            | 9         |         | 93.75       |          |              | 81.52     |           | 72.12     |                 | 6              | 1.66      |         | 58         | 59         |        |             |
| 16 470 Austra count                 |                        |                | 100 100      |                 | 106.62     |                  | 146 77            |            | 120.0            |           |         | 102.04      |          |              | 94        |           | 70.40     |                 | 7/             | 41        |         | 65         | 30         |        |             |
| 17 Count Rounddown(h)               |                        |                | 200.10<br>FF |                 | 165.53     |                  | 143.77            |            | 120.0            | 8         |         | 102.04      |          |              | 68        |           | 10.43     |                 |                | 48        |         | 03         | 35         |        |             |
| 18 1/4 msec (256us) count           |                        |                | 468.75       |                 | 340.91     |                  | 267.86            |            | 220.5            | á.        |         | 187 50      |          | 11           | 63.04     |           | 144.23    |                 | 125            | 2.31      |         | 117        | 19         |        |             |
| 19 Count Roundup(h)                 |                        |                | 1D5          |                 | 155        |                  | #NUM              |            | DI               | Ď         |         | BC          |          |              | A4        |           | 91        |                 |                | 82        |         |            | 76         |        |             |
| 20 MAP Voltage                      | R Justified            | L Justified    |              |                 |            |                  |                   |            |                  |           |         |             |          |              |           |           |           |                 |                |           |         |            |            |        |             |
| 21 2.65                             | 021F                   | 87C0           |              | Time VTS AK     |            | Time VTS AK      |                   | Time VTS / | NK HEX Valu      | e TimeVT  | SAK     | HEX Value   | Time VTS | AK HEXT      | Value Tim | eVTS AK   | HEX Value | TimeVTS A       | K HEXV         | alue Time | eVTS AK | HEX Va     | lue Tim    | eVTS A | <u>(</u> –I |
| 22                                  | 0222                   | 8000           |              | 0 0 0           | 00         | 0 0 0            | 00 00             | 0 0        | 0 0              | 0 0       | 0 0     | 00          | 0 0      | 0            | 00 0      |           | 00        | 0 0             | 0              | 00 0      | 0       | 0          | 00         | 0      | 0           |
| 23 2.75                             | 0233                   | 8000           |              |                 | 00         | 0 0 0            | 100               | 0 0        | 0 0              | 0 0.5     | 0 0     | 05          | 0.0      | 0            | 00 1 1    |           | 00        | 17 0            | 0              | 11 21     | 0       | 0          | 15 24      |        |             |
| 25 3.00                             | 0266                   | 9980           | _            |                 |            |                  |                   | <u> </u>   |                  | 0.01      | -       | 0.5         | 0.0      |              |           |           | 00        | 1.1 1           |                |           |         |            |            | 1 1    | -           |
| 26                                  |                        |                |              | 0 0 0           | 00         | 0 0 0            | 00 00             | 0 0        | 0 0              | 0 1       | 0 0     | 0A          | 0 0      | 0            | 00 0      | 0 0       | 00        | 0 0             | 0              | 00 0      | 0 0     | 0          | 00 0       | 0      | 0           |
| 27 3.25                             | 0299                   | A640           |              |                 |            |                  |                   |            |                  |           | -       |             |          | _            |           |           |           |                 |                |           |         | -          |            |        |             |
| 28                                  | 0000                   | 0.040          |              |                 | 00         | 0 0 0            | 00 00             | 0 0        | 0                | 0 1.5     | 0 0     | OF          | 0 0      | 0            | 00        |           | 00        | 이이              | 0              | 00 0      |         | 0          | 00         | 0      | 1           |
| 29 3.50                             | 0200                   | 0.040          |              |                 | 0.01       |                  | 100               | 0 0        | 0 0              | 0 2       | 0 0     | 14          | 0 0      | 0            | 00        |           | 00        |                 | 0              | 00        |         | 0          | 00         |        | 1           |
| 31 3.75                             | 0300                   | C000           |              |                 |            |                  | a                 | VI VI      | 0                | ×L +L     | VI VI   |             | 0 0      |              | ~~        |           |           | <u> </u>        |                | 00        | 4 91    | v .        | ~~         | n vi   |             |
| 32                                  |                        |                |              | 0 0 0           | 00         | 0 0 0            | 00                | 0 0        | 0 0              | 0 2.5     | 0 0     | 19          | 0 0      | 0            | 00 0      | 0 0       | 00        | 0 0             | 0              | 00 0      | 0 0     | 0          | 00 0       | 1      | 0           |
| 33 4.00                             | 0333                   | CCCO           |              |                 |            |                  |                   |            |                  |           |         |             |          |              |           |           |           |                 |                |           |         | _          | _          |        |             |
| 34                                  | 0000                   | 0.000          |              |                 | 00         | 0 0 0            | 00                | 0 0        | 0 0              | 0 3       | 0 0     | 1E          | 0 0      | 0            | 00 0      | 0 0       | 00        | 0 0             | 0              | 00 0      | 0       | 0          | 00 0       | 1      | 0           |
| 30 4.20                             | 0366                   | DARO           | _            |                 | 0.01       | 0 0 0            | 0.00              | 0 0        | 0 0              | 13.5      | 0 0     | 22          | 0 0      | 0            | 00        |           | 00        |                 | 0              | 00        |         | 0          | 00         | 1 1    | 1           |
| 37 4.50                             | 0399                   | E640           |              |                 | 50         |                  | 00[               | 0 0        | 0                |           | -1 0    | *2          | 0 0      |              | ~~        | 1 01 0    | 00        | of              |                | 00_0      |         | -          |            |        | -           |
| 38                                  |                        |                |              | 0 0 0           | 00         | 0 0 0            | 00                | 0 0        | 0 0              | 0 4       | 0 0     | 28          | 0 0      | 0            | 00 0      | 0 0       | 00        | 0 0             | 0              | 00 0      | 0 0     | 0          | 00 0       | 1      | 1           |
| 39 4.75                             | 0300                   | F300           |              |                 |            |                  |                   |            |                  |           |         |             |          |              |           |           |           |                 |                |           |         |            |            |        |             |
| 40 Enter Proper                     | MAP Voltage Val        | lue los        |              | 0 0 0           | 00         | 0 0 0            | 00                | 0 0        | 0 0              | 0 4.5     | 0 0     | 2D          | 0 0      | 0            | 00 0      | 0 0       | 00        | 0 0             | 0              | 00 0      | 0 0     | 0          | 00 0       | 1      | 1           |
| 41 Enter a value t                  | that is less than or e | equal to       |              |                 | LIEV       |                  | LIEV              | _          | UEV              |           |         |             | _        |              |           |           |           |                 |                |           |         | -          | _          |        |             |
| 42 5.00 and 0.1 g                   | reater than cell A3    | 7              |              |                 | Nominal    |                  | HEA<br>High Limit |            | Low Limi         |           |         |             | _        |              |           |           |           |                 |                |           |         | -          | _          |        |             |
| 44 Map Voltage                      |                        |                | 2.840        | note 1          | 0245       | h                | 0246              | h          | 024              | 4 h       |         |             |          |              |           |           |           |                 |                |           |         | -          | -          |        |             |
| 45 High Byte Val                    |                        |                |              |                 | 02         | h                | 02                | h          | 0                | 2 h       |         |             |          |              |           |           |           |                 |                |           |         |            |            |        |             |
| 46 Low Byte Value (nex)             |                        |                |              |                 | 45         | h                | 48                | h          | 4                | 4 h       |         |             |          |              |           |           |           |                 |                |           |         |            |            |        |             |
| 47                                  |                        |                |              |                 |            |                  |                   |            |                  |           |         |             |          |              |           |           |           |                 |                |           |         |            |            |        |             |
| 48                                  |                        |                | Note 1: D    | O NOT ENTER 1   | HE FOLLO   | WING DISALL      | WED MAP           | V VALUES   | (all other valu  | es betwee | n 0.005 | and 4.995 a | re OK)   |              |           |           |           |                 | _              | -         |         | -          | _          |        |             |
| 49                                  |                        |                | 0            |                 | 1.246      |                  | 2.496             |            | 3.74             | 7         |         | 4.996       |          |              |           |           |           | $ \rightarrow $ |                |           |         |            |            |        |             |
| 61                                  |                        |                | 0.001        |                 | 1.24/      |                  | 2.43/             |            | 3.74             | 0         |         | 4.937       |          |              |           |           |           |                 |                |           |         | -          |            |        |             |
| 52                                  |                        |                | 0.002        |                 | 1.240      |                  | 2.499             |            | 3.74             | 9         |         | 4,999       |          |              |           |           |           |                 |                |           |         | -          | -          |        | -+-         |
| 62                                  |                        |                | 0.004        |                 | 1 75       |                  | 2.400             |            | 27               | 6         |         | 6           |          |              |           |           |           |                 |                |           |         |            |            |        | ×           |
| LookUp Table ( E                    | xport Table /          |                |              |                 |            |                  |                   |            |                  |           |         |             | 1        |              |           | 11        |           |                 |                |           |         |            |            |        | > I         |
|                                     |                        |                |              |                 |            |                  |                   |            |                  |           |         |             |          |              |           |           |           |                 |                |           |         |            |            |        |             |

3. When you are done building a table that suits your needs, click on the ACM button pictured in the center of the upper toolbar. If everything builds correctly you should get the screen below. Click OK.

| MPASM v5.06              | ×                     |  |  |  |  |  |  |  |  |  |  |  |  |
|--------------------------|-----------------------|--|--|--|--|--|--|--|--|--|--|--|--|
| Assembly Successful.     |                       |  |  |  |  |  |  |  |  |  |  |  |  |
| MPFI_TABLE_RELO.ASM      |                       |  |  |  |  |  |  |  |  |  |  |  |  |
| 100%                     |                       |  |  |  |  |  |  |  |  |  |  |  |  |
| Errors:                  | 0                     |  |  |  |  |  |  |  |  |  |  |  |  |
| Warnings:                |                       |  |  |  |  |  |  |  |  |  |  |  |  |
| Reported:<br>Suppressed: | <b>U</b><br>0         |  |  |  |  |  |  |  |  |  |  |  |  |
| Messages:                |                       |  |  |  |  |  |  |  |  |  |  |  |  |
| Reported:                | 0                     |  |  |  |  |  |  |  |  |  |  |  |  |
| Suppressed:              | U                     |  |  |  |  |  |  |  |  |  |  |  |  |
| Lines Assembled:         | 600                   |  |  |  |  |  |  |  |  |  |  |  |  |
| <u>✓ О</u> К             | <b>?</b> <u>H</u> elp |  |  |  |  |  |  |  |  |  |  |  |  |

4. This will automatically build the corresponding hex file and store it in the C:\MPFI\_Adj\_10Rx20C \HEX\_Files folder. You will see a dialog box as below when this succeeds. Click OK to continue.

Copyrighted and Confidential Information of Joseph P. King, Jr., Joseph P. King III, White Oak Research and White Oak Audio Design.

No further distribution allowed without the written permission of the copyright holders. March 23, 2007 Procedure Revision F

# How to Build Hex Files from User Defined Excel Tables

|                                                                                                    | 1                                   |                      |               |                 |                 |          |        |        |                                                                                       |       |        |        |            |      |           |        |              |       |          |         |             |       |       |       |
|----------------------------------------------------------------------------------------------------|-------------------------------------|----------------------|---------------|-----------------|-----------------|----------|--------|--------|---------------------------------------------------------------------------------------|-------|--------|--------|------------|------|-----------|--------|--------------|-------|----------|---------|-------------|-------|-------|-------|
| <b>X</b>                                                                                                    | Microsoft Excel - MPFI_T            | able_Adj_10x20       | _Macro.x      | ls              |                 |          |        |        |                                                                                       |       |        |        |            |      |           |        |              |       |          |         |             |       |       |       |
|                                                                                                    | 🔰 👂 Security   🥭                    | 1 🛠 🔟 🛷 📮            |               |                 |                 |          |        |        |                                                                                       |       |        |        |            |      |           |        |              |       |          |         |             |       |       |       |
| :21                                                                                                    | File Edit View Insert               | Format Tools         | Data Win      | dow <u>H</u> el | P               |          |        |        |                                                                                       |       |        |        |            |      |           |        |              |       | T        | ype a c | uestion for | help  |       | . 8 × |
| ID                                                                                                    |                                     | <br>\  & @a 🕅 +      | 19 + B        | . Σ             | - 4↓   ∰1 @0 [  | ACM      |        | Arial  |                                                                                       | -     | 10 🗸   | B      | IU         | = =  | E 30      | -3+    | \$ %         | , €   | €.0      | .00 1   |             |       | 37 -  | A -   |
| : 5                                                                                                    | Spagit Window                       | -                    |               |                 |                 |          |        |        |                                                                                       | and 1 | BEO    |        |            |      | Cable and |        |              |       |          |         |             |       |       | _     |
|                                                                                                    | Shage E                             |                      |               | -               |                 |          |        |        |                                                                                       |       |        |        |            |      |           |        |              |       |          |         |             |       |       |       |
|                                                                                                    |                                     |                      | : 2           |                 | 7= 17 😵 📮       |          |        |        |                                                                                       |       |        |        |            |      |           |        |              |       |          |         |             |       |       |       |
|                                                                                                    | ▼ fx                                | 4.75                 |               |                 |                 |          |        |        |                                                                                       |       |        |        |            |      |           |        |              |       |          |         |             |       |       |       |
| 1                                                                                                    | A                                   | В                    | C             | D               | E F G           | Н        | 1      | JK     | L                                                                                     | M     | N      | 0      | Р          | Q    | R         | S      | Т            | U     | V        | W       | Х           | Y     | Z     | AA 🔽  |
| 1                                                                                                    | ALERT! To use this s                | preadsheet ma        | ke sure       | that the        | Analysis To     | olpack A | dd-In  | is ena | bled. T                                                                               | o ena | able 1 | this f | from the   | tool | bar p     | bick 1 | Tools>A      | dd-In | is and   | d che   | ck the /    | Analy | sis T | 00    |
| 2 Time entries are in milliseconds of on time with values ranging from 0 to 6.3 milliseconds in 0.1 millisecond intervals (examples, 1.1, 2.5, 0.7, etc) |                                     |                      |               |                 |                 |          |        |        |                                                                                       |       |        |        |            |      |           |        |              |       |          |         |             |       |       |       |
| 3                                                                                                    | If you wish to turn on the \        | Vtech solenoid, en   | ter a 1 in tl | ne approp       | oriate VTS cell |          |        |        |                                                                                       |       |        |        |            |      |           |        |              |       |          |         |             |       |       |       |
| 4                                                                                                    | If you wish to turn on the <i>l</i> | Anti-Knock Filter, e | enter a 1 in  | the appr        | opriate AK cell |          |        |        |                                                                                       |       |        |        |            |      |           | _      |              |       |          | _       |             |       | -     |       |
| 5                                                                                                    | External Cleak Framiona             | 2.005.07             |               |                 |                 |          |        |        |                                                                                       |       |        |        |            |      |           |        |              | -     |          |         |             |       |       |       |
| 7                                                                                                    | External Clock Prequency            | 2.0000707            |               |                 |                 |          |        | -      |                                                                                       | -     |        |        |            |      |           | -      |              | -     |          | -       |             |       |       |       |
| 8                                                                                                    | Prescalar Value                     | 16                   | -             |                 |                 |          |        |        |                                                                                       | -     |        |        |            |      |           |        |              | -     |          | _       |             | -     |       |       |
| 9                                                                                                    | TMR0 Overflow count (d)             | 109                  |               |                 |                 |          |        |        |                                                                                       |       |        |        |            |      |           |        |              |       |          |         |             |       |       |       |
| 10                                                                                                    | TMR0 Period                         | 4.704E-04            |               |                 |                 |          |        |        |                                                                                       |       |        |        |            |      |           |        |              |       |          |         |             |       |       |       |
| 11                                                                                                    |                                     |                      |               |                 |                 |          |        | 1      |                                                                                       |       |        |        |            |      |           |        |              |       |          |         |             |       |       |       |
| 12                                                                                                    | RPM                                 |                      |               | 1000            |                 | 1375     |        |        |                                                                                       |       |        |        |            |      |           |        | 2500         | )     |          |         | 2875        |       |       |       |
| 13                                                                                                    | msec count                          |                      |               | 120.00          |                 | 87.27    |        | -      | Build Success!                                                                        |       |        |        |            |      |           |        | 48.00        | )     |          |         | 41.74       |       |       |       |
| 14                                                                                                    | 1/2 msec (512us) count              |                      |               | 234.38          |                 | 170.45   |        |        | Europe Te                                                                             |       |        |        | La uno di- |      | с. II. I. | du     | 93.75        | i –   |          |         | 81.52       |       |       |       |
| 15                                                                                                    | Count Roundup(h)                    |                      |               | EB              |                 | AB       |        |        | Export Table saved successfully! HEX file successfully built!<br>(Return Code = 2156) |       |        |        |            |      |           |        | 5E           |       |          |         | 52          |       |       |       |
| 16                                                                                                    | 470.4 usec count                    |                      |               | 255.10          |                 | 185.53   |        |        | (Recum Code = 2100)                                                                   |       |        |        |            |      |           |        | 102.04       |       |          |         | 88.73       |       |       |       |
| 17                                                                                                    | Count Rounadown(n)                  |                      | -             | 460.75          |                 | 340.04   |        |        | OK                                                                                    |       |        |        |            |      |           |        | 107.50       | )     |          |         | 162.04      |       |       |       |
| 10                                                                                                    | Count Roundun/b)                    |                      | -             | 400.75          |                 | 155      |        |        |                                                                                       |       |        | OR     |            |      |           |        | 107.00<br>BC |       |          |         | 8/          |       |       |       |
| 20                                                                                                    | MAP Voltage                         | R-Justified          | L.Justified   | 105             |                 | 100      |        |        | -                                                                                     | -     |        | _      |            | -    |           | _      |              |       |          |         | 01          |       |       |       |
| 21                                                                                                    | 2.65                                | 021F                 | 87C0          |                 | Time VTS AK     |          | Time V | TS AK  |                                                                                       | Time  | VTS /  | AK F   | HEX Value  | Time | VTS .     | AK F   | HEX Value    | Time  | VTS .    | AK F    | EX Value    | Time  | VTS   | AK    |
| 22                                                                                                    |                                     |                      |               |                 | 0 0 0           | 00       | 0      | 0 0    | 00                                                                                    | 0     | 0      | 0      | 00         | 0    | 0         | 0      | 00           | 0     | 0        | 0       | 00          | 0     | 0     | 0     |
| 23                                                                                                    | 2.75                                | 0233                 | 8000          |                 |                 |          |        |        |                                                                                       |       |        |        |            |      |           |        |              | 1     |          | 8       |             |       | -     |       |
| 24                                                                                                    |                                     |                      |               |                 | 0 0 0           | 00       | 0      | 0 0    | 00                                                                                    | 0     | 0      | 0      | 00         | 0.5  | 0         | 0      | 05           | 0.9   | 0        | 0       | 09          | 1.3   | 0     | 0     |
| 25                                                                                                    | 3.00                                | 0266                 | 9980          |                 |                 |          |        |        |                                                                                       | _     |        |        |            |      |           |        |              |       |          |         |             |       |       |       |
| 26                                                                                                    |                                     |                      |               |                 | 0 0 0           | 00       | 0      | 0 0    | ] 00                                                                                  | 0     | 0      | 0      | 00         | 1    | 0         | 0      | 0A           |       | 0        | 0       | 00          | 0     | 0     | 0     |
| 2/                                                                                                    | 3.25                                | U299                 | A640          |                 |                 | 0.01     | 0      | 01 0   | 1                                                                                     |       | 01     | - 01   | 00         | 1.5  | 01        | - 01   |              | -     | 01       | - 01    | 00          | 01    | 01    |       |
| 28                                                                                                    | 2.50                                | 1 0000               | 0240          |                 |                 | 00       | 0      | U U    | J UL                                                                                  |       | U      | 0      | 00         | 1.5  | U         | 0      | UF           |       | <u> </u> |         | 001         |       | 0     |       |
| 30                                                                                                    | 3.50                                | J 02CD               | 0340          |                 |                 | 00       | n      | 0 0    | 00                                                                                    | D D   | 0      | 0      | 00         | 2    | 0         | 0      | 17           |       | ρl       | 0       | 00          | DI    | pl    | 0     |
| 31                                                                                                    | 3.75                                | 0300                 | C000          |                 | 0 0 0           | 001      |        | 0 0    |                                                                                       |       | 9      |        |            | - 4  | 0         | 0      |              |       | <u> </u> |         | 00          |       |       |       |
| 32                                                                                                    | 0.10                                | 1 0000               | 5000          |                 |                 | 00       | 0      | 0 0    | 1 00                                                                                  |       | 0      | 0      | 00         | 2.5  | 0         | 0      | 19           |       | 0        | 0       | 00          |       | 0     | 0     |
| 33                                                                                                    | 4.00                                | 0333                 | CCC0          |                 |                 | 25 F.    |        |        |                                                                                       |       |        |        |            |      |           |        |              |       |          |         | 25.5        |       |       |       |
| 34                                                                                                    |                                     |                      |               |                 | 0 0 0           | 00       | 0      | 0 0    | 00                                                                                    | 0     | 0      | 0      | 00         | 3    | 0         | 0      | 1E           | 0     | 0        | 0       | 00          | 0     | 0     | 0     |
| 35                                                                                                    | 4.25                                | 0366                 | D980          |                 |                 |          |        |        |                                                                                       |       |        |        |            |      |           |        |              |       |          |         |             |       |       |       |
| 36                                                                                                    | 1.00                                | 0200                 | 5649          |                 |                 | 00       | U      | 0 0    | J 00                                                                                  |       | U      | U      | 00         | 3.6  | U         | U      | 23           |       |          | 0       | 00          |       | 0     |       |
| 31                                                                                                    | 4.50                                | 1 0388               | E640          |                 |                 | 00       | 0      | 0 0    | 0.00                                                                                  |       | 0      | - 01   | 00         |      | 01        | 0      | 20           |       | o l      | 0       | 00          | DI    | p]    | 0     |
| 14 4                                                                                                    | 🕞 🗃 LookUn Table /                  | Export Table /       |               |                 |                 | 001      | 01     | 01 0   | ,                                                                                     | 0     | 0      |        | 00         | 41   | 0         | 01     | 28           | 1 01  | 01       | 01      | 001         | 01    | 01    |       |
| Dec                                                                                                    | du (Lookop Table /                  |                      |               |                 |                 |          |        |        |                                                                                       |       | -      | (age)  |            |      |           |        |              |       |          |         |             |       |       |       |
| Read                                                                                                    | uy                                  |                      |               |                 |                 |          |        |        |                                                                                       |       |        |        |            |      |           |        |              |       |          |         | NUP         | 4     |       |       |

- 5. You should rename the HEX file named MPFI.hex to a filename that is meaningful to you by right mouse clicking on the file name and choosing Rename from the popup menu. Make sure you keep the .hex suffix or the file will not work. If you don't change the file name, the next time the process above is run, it will overwrite the previous contents of this file.
- 6. The .hex file is the file that will get programmed into the MPFI controller using the programming procedure provided in a separate procedure.